## **Graduation Application User Guide**

The purpose of this guide is to provide instructions for applying for graduation in Patriot Web.

- 1. Login to Patriot Web.
- 2. Click on the Student Services tab.
- 3. Click on **Student Profile**.

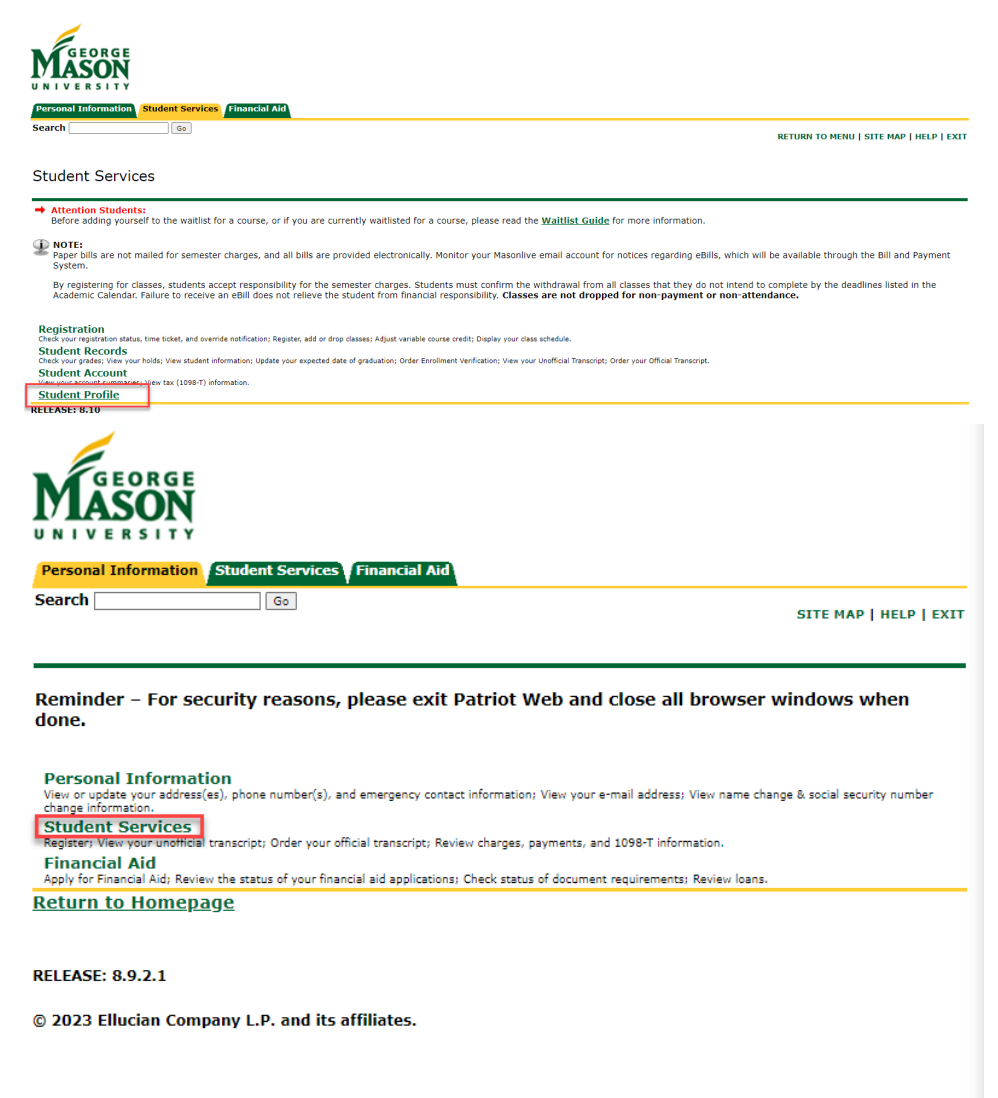

4. Click Apply to Graduate.

## # GEORGE MASON

## Student • Student Profile

| Term: Fall 2023 Current term  | Stan                                                                 |
|-------------------------------|----------------------------------------------------------------------|
| CONFIDENTIAL                  | Level:<br>Class:                                                     |
| Stufpref 10/31/21 Vrr         | Status:<br>Student Type:<br>Residency:                               |
| Curriculum and Courses        | Campus:<br>First Term Attended:                                      |
| Prior Education and Testing   | Last Term Attended:<br>Leave of Absence:                             |
| Additional Links              |                                                                      |
| Degree Works                  | Advisors Primary / Major Advisor Athletic Advisor                    |
| Registration and Planning     | Athletic Advisor<br>Athletic Advisor, Other Advisor<br>Major Advisor |
| Registration Fee Assessment   | Minor Advisor<br>Success Coach                                       |
| Purchase lextbooks            |                                                                      |
| Week at a Glance              |                                                                      |
| View Grades                   |                                                                      |
| Apply to Graduate             |                                                                      |
| Order Official Transcript     |                                                                      |
| View Unofficial Transcript    |                                                                      |
| Order Enrollment Verification |                                                                      |

## Student Profile - Stufpref 10/31/21 Vrr (G00074006) CO

5. Select your **<u>Current Program</u>** and click **Continue**. Note: If you have two programs, complete the steps for your first program, and then repeat the entire process for the second.

| 👪 n <sup>r</sup> GMU     |                                 |               | * | ٩ | Stufpref 10/31/21 Vrr |
|--------------------------|---------------------------------|---------------|---|---|-----------------------|
| Student 。Graduation Appl | ication                         |               |   |   |                       |
| Curriculum Selection     |                                 |               |   |   |                       |
| Term                     |                                 |               |   |   |                       |
| Fall 2023                |                                 |               |   |   |                       |
| O Current Program        |                                 |               |   |   |                       |
| Bachelor of Arts         |                                 |               |   |   |                       |
| Level                    | College                         | Major         |   |   |                       |
| Undergraduate            | Humanities & Social<br>Sciences | Communication |   |   |                       |
| Continue                 |                                 |               |   |   |                       |

 Choose your Graduation Term and click Continue. Choose the term in which you will have completed ALL degree requirements. Students intending to walk in the May Commencement ceremony who are completing required coursework in the Summer must select Summer.

| <b>ж</b> мон                        | * | ٩ | Stufpref 10/31/21 Vrr |
|-------------------------------------|---|---|-----------------------|
| Student 💩 Graduation Application    |   |   |                       |
| Graduation Date Selection           |   |   |                       |
| Current Program<br>Bachelor of Arts |   |   | ~                     |
| Graduation Term Selection           |   |   |                       |
| Graduation Term *                   |   |   |                       |
| Back Continue                       |   |   |                       |

7. The next screen will display the name to be printed on your diploma. Use the drop-down to select or change the name to be printed on your diploma or select "New" to add a new diploma name. Click **Continue**.

| M GMU                                                                                                    | *                                        | •            | Stufpref 10/31/21 V |
|----------------------------------------------------------------------------------------------------|------------------------------------------|--------------|---------------------|
| tudent 。Graduation Application                                                                                                    |                                          |              |                     |
| iploma Name Selection                                                                                                    |                                          |              |                     |
| Current Program                                                                                                    |                                          |              | $\sim$              |
| Bachelor of Arts                                                                                                    |                                          |              |                     |
| Enter the name to be printed on your diploma. Use "One of your Names" to select or c                                                                                                    | nange the name to be printed on your dip | loma. If a c | urrent diploma      |
| Enter the name to be printed on your diploma. Use "One of your Names" to select or c name exists, you may keep it by selecting "Keep Diploma Name."                                                                              | nange the name to be printed on your dip | loma. lf a c | turrent diploma     |
| Enter the name to be printed on your diploma. Use "One of your Names" to select or c     name exists, you may keep it by selecting "Keep Diploma Name."  Name Testi O1 052123 Vrr testing anything                               | nange the name to be printed on your dip | loma. If a c | surrent diploma     |
| Enter the name to be printed on your diploma. Use "One of your Names" to select or or name exists, you may keep it by selecting "Keep Diploma Name."  Name Testi Q1 052123 Vrr testing anything Select a Name for your Diploma * | nange the name to be printed on your dip | loma. If a c | turrent diploma     |

8. Select your diploma mailing address. Choose your current address or "new" to enter a new address as your diploma mailing address. If you choose "new," carefully enter the address you want your diploma mailed to.

| M GMU                                                                             | * | Stufpref 10/31/21 V |
|-----------------------------------------------------------------------------------|---|---------------------|
| tudent 。Graduation Application                                                    |   |                     |
| ploma Mailing Address Selection                                                   |   |                     |
| Current Program                                                                   |   | $\sim$              |
| Bachelor of Arts                                                                  |   | ·                   |
| Please select State (Province) and Zip (Postal Code) or select Nation to proceed. |   |                     |
| One of your Addresses *                                                           |   |                     |
|                                                                                   |   |                     |
|                                                                                   |   |                     |

9. Review the summary information. Click **Submit**.

| MGMU                    |                                 |                   | *                  | ٩ | Stufpref 10/31/21 Vr |
|-------------------------|---------------------------------|-------------------|--------------------|---|----------------------|
| Student   Graduation    | Application                     |                   |                    |   |                      |
| Graduation Application  | Summary                         |                   |                    |   |                      |
|                         |                                 |                   |                    |   |                      |
| Graduation Term         |                                 |                   |                    |   |                      |
| Term                    |                                 |                   |                    |   |                      |
| Fall 2023               |                                 |                   |                    |   |                      |
| Diploma Name            |                                 |                   |                    |   |                      |
| First Name              | Middle Name                     | Last Name         |                    |   |                      |
| Testi B.                | Q2 2020                         | Vrr               |                    |   |                      |
|                         |                                 |                   |                    |   |                      |
| Diploma Mailing Address |                                 |                   |                    |   |                      |
| Street                  | City                            | State or Province | Zip or Postal Code |   |                      |
| 0706                    | Stafford                        | Virginia          | 22406              |   |                      |
| Lane                    |                                 |                   |                    |   |                      |
| Curriculum              |                                 |                   |                    |   |                      |
| Current Program         |                                 |                   |                    |   |                      |
| Bachelor of Arts        |                                 |                   |                    |   |                      |
| Level                   | College                         | Major             |                    |   |                      |
| Undergraduate           | Humanities & Social<br>Sciences | Communication     |                    |   |                      |
|                         |                                 |                   |                    |   |                      |
| Васк                    | Submit Request                  |                   |                    |   |                      |

**10.** A confirmation page will be displayed. Additional information will be sent to your Mason email address.

| ស <sup>្</sup> GMU                                                                                  | *              | • | Stufpref 10/31/21 Vi |
|----------------------------------------------------------------------------------------------------|----------------|---|----------------------|
| tudent 。Graduation Application                                                                      |                |   |                      |
| Acknowledgement                                                                                     |                |   |                      |
| Your graduation application has been submitted. Additional information will be sent to your Mason r | email address. |   |                      |
| Sincerely,<br>Office of the University Registrar                                                    |                |   |                      |
| G00074006/10                                                                                        |                |   |                      |

For more information on this topic, please contact <u>degree@gmu.edu</u>.